## ROUTABLE BALANCE HISTORICAL REPORTING JOB AID

This job aid shows how to filter and export balance history into a CSV file.

## FROM THE PAYABLES PAGE

1. Select "All" in the Payables area

The All-Payable screen will display.

- 2. Select Filter
- 3. Set your filters, click Apply

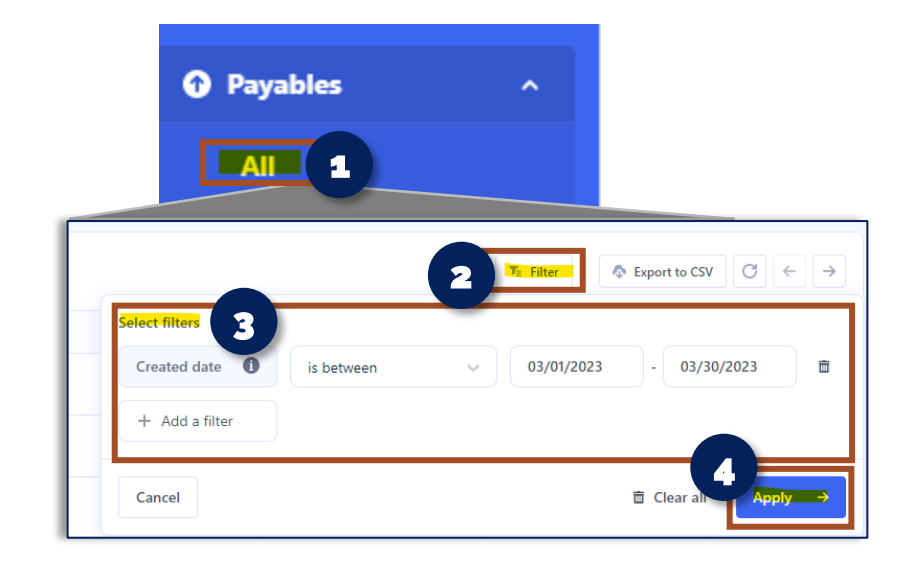

## **EXPORT TO CSV FILE-IF NEEDED**

 From the All-Payables screen, Click "Export to CSV"

A CSV file of the historical balance data will appear.

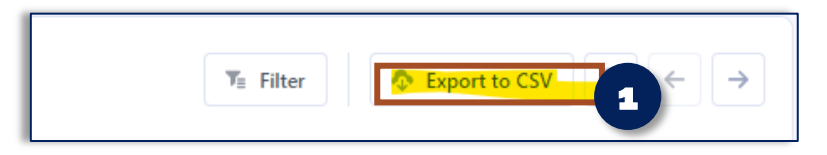

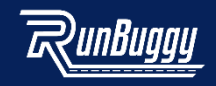